## For Students of ASE Accredited Programs

## How to Register for a Free Version of the ASE Introduction to Automobile Service E-Learning Program

ASE is offering a free version of the Introduction to Automobile Service E-Learning Program to students affiliated with ASE Accredited Programs. This program consists of four training modules and a separate quiz. If you pass the quiz, you can print your own certificate of completion. Registration is easy and it's free. Here's how to get started.

1. Go to www.asecampus.com and select the link 'Create a profile to make a purchase'.

| with w          | ww.asecampus.com                                                                                                    |                                                                          | FAQs Contact                                                                                                    | Us ASE myASE ASE Store |  |  |  |  |
|-----------------|----------------------------------------------------------------------------------------------------|--------------------------------------------------------------------------|----------------------------------------------------------------------------------------------------|------------------------|--|--|--|--|
| AS ON           | ILINE TESTING AND                                                                                                    |                                                                          |                                                                                                    |                        |  |  |  |  |
| Er Er           | DUCATION CENTER                                                                                                    |                                                                          |                                                                                                    |                        |  |  |  |  |
| Candidate Login | User Name 🔤 Passw                                                                                                    | rord 🔤 Enter                                                             |                                                                                                    |                        |  |  |  |  |
|                 | This site hosts the ASE Refrigerant Recovery and Recycling Review and Quiz and the ASE Introduction to<br>Automobile Service Program. Looking for the Official ASE Practice Tests? <u>Click here.</u>                                             |                                                                          |                                                                                                    |                        |  |  |  |  |
|                 | Attention myASE users: The ASE Campus site and myASE do not share login information. You will need<br>a separate profile to use this ASE Campus site. If you aready have a profile, simply log in with your<br>username and password to the left. |                                                                          |                                                                                                    |                        |  |  |  |  |
|                 | Important: The U.S.<br>134a and R-1234yf<br>details on this progr                                                                                                    | EPA now requires Sec<br>refrigerants in contair<br>am and select the "Cr | tion 609 credentials in order to purcha<br>ers 2 lbs. or larger. See the links belov<br>eate a profile" link to get started. | v for                  |  |  |  |  |
|                 | ASE                                                                                                    | Online Refrigera                                                         | nt Recovery and Recycling Prog                                                                                               | ram                    |  |  |  |  |
|                 | (EP                                                                                                    | A-Approved Secti                                                         | Section 609 Program for MVAC Service)                                                                                        |                        |  |  |  |  |
|                 | See vehicle A/C s                                                                                                    | systems covered                                                          | View/print duplicate credentials for                                                                                         |                        |  |  |  |  |
|                 | <u>View/print_progra</u>                                                                                                    | am training booklet                                                      | Need help? Support FAQs here                                                                                                 |                        |  |  |  |  |
|                 | Learn about voud                                                                                                    |                                                                          |                                                                                                    |                        |  |  |  |  |
|                 | ASE I                                                                                                    | ntroduction to Au                                                        | comobile Service E-Learning Pro                                                                                              | ogram                  |  |  |  |  |
|                 | Learn about prog                                                                                                    | ram basics                                                               | Learn about vouchers                                                                                                    |                        |  |  |  |  |
|                 | Learn about prog                                                                                                    | ram content                                                              | <ul> <li><u>View/print a voucher request form</u></li> </ul>                                                                 | 1                      |  |  |  |  |
|                 | Watch a YouTube                                                                                                    | video                                                                    | <u>Need help? Support FAQs here</u>                                                                                          |                        |  |  |  |  |
|                 | Ready to get started? <u>Create a profile to make a purchase</u>                                                                                                    |                                                                          |                                                                                                    |                        |  |  |  |  |
|                 | Already have a profile? Log in above                                                                                                    |                                                                          |                                                                                                    |                        |  |  |  |  |
|                 |                                                                                                    | Lost your pass                                                           | word? Click here                                                                                                    |                        |  |  |  |  |

2. Complete the information for your profile, ensuring that you fill in all required fields. Make sure you enter '2020' in the Group Code field. This affiliates you as a student of an ASE Accredited Program and enables free access the E-Learning program.

| Name*                                                                                                    |                                                                           | First Name                                                                              | (H)                                           | Last Name                                                    |                                                                            |                                 |         |
|----------------------------------------------------------------------------------------------------|---------------------------------------------------------------------------|-----------------------------------------------------------------------------------------|-----------------------------------------------|--------------------------------------------------------------|----------------------------------------------------------------------------|---------------------------------|---------|
| Last 4 digits of your SSN*                                                                                                    |                                                                           | Last 4 digits of your                                                                   | SSN                                           | Luorinumo                                                    |                                                                            |                                 |         |
| Date of Birth*                                                                                                    |                                                                           | <b>v</b> 1 <b>v</b> 200                                                                 | 5 •                                           |                                                              |                                                                            |                                 |         |
| ASE ID Number                                                                                                    |                                                                           | ASE-1234-5678                                                                           |                                               |                                                              |                                                                            |                                 |         |
| Street address*                                                                                                    |                                                                           | Street address                                                                          | 1                                             |                                                              |                                                                            |                                 |         |
| City*                                                                                                    |                                                                           | City                                                                                    |                                               |                                                              |                                                                            |                                 |         |
| Country*                                                                                                    |                                                                           | Select country                                                                          |                                               |                                                              | •                                                                          |                                 |         |
| State/Province*                                                                                                    |                                                                           | Ŧ                                                                                       |                                               |                                                              | 4   1<br>                                                                  |                                 |         |
| Zip/Postal Code*                                                                                                    |                                                                           | Zip/Postal Code                                                                         |                                               |                                                              |                                                                            |                                 |         |
| Phone                                                                                                    |                                                                           | 111.222.3333                                                                            |                                               |                                                              |                                                                            |                                 |         |
| Fax                                                                                                    |                                                                           | 111.222.3333                                                                            |                                               |                                                              |                                                                            |                                 |         |
| E-mail*                                                                                                    |                                                                           | someone@someaddress.com                                                                 |                                               |                                                              |                                                                            |                                 |         |
| User Name*                                                                                                    |                                                                           | Unique login name                                                                       |                                               |                                                              |                                                                            |                                 |         |
| Password*                                                                                                    |                                                                           | Password                                                                                |                                               | (                                                            | D                                                                          |                                 | Entor 2 |
| Group Code (only if assigned)                                                                                                    |                                                                           | Group Code                                                                              |                                               |                                                              |                                                                            |                                 |         |
| The contents of all ASE Campus q<br>are confidential. No part of any qu<br>disseminated, conveyed to anyone<br>terms and conditions of use. | uizzes are the copyrig<br>iz (other than score re<br>else, or used in any | iht property of the Nation<br>sport or temporary certific<br>form without the prior con | al Institute fo<br>ate) may be<br>sent of ASE | or the Automotive S<br>copied, download<br>By clicking the b | Service Excellence (AS<br>ed, captured, reprodu<br>utton below, I agree to | SE) and<br>ced, store,<br>these |         |
| Submit Registration Form                                                                                                    | Return to Login                                                           | ]                                                                                       |                                               |                                                              |                                                                            |                                 |         |
| Privacy Information                                                                                                    | mail address allow us                                                     | to differentiate you from                                                               | other users                                   | and maintain you                                             | account This informa                                                       | tion will be                    |         |

Student Agreement Screen

|                                                                              | ww.asecampus<br>LINE TESTIN<br>DUCATION CE                                                                                                    | com<br>G AND<br>ENTER                                                                                                    |                                                                                                    |                                                                                                    | FAQ                                                                                                    | Is Contact Us  |
|------------------------------------------------------------------------------|----------------------------------------------------------------------------------------------------|----------------------------------------------------------------------------------------------------|----------------------------------------------------------------------------------------------------|----------------------------------------------------------------------------------------------------|----------------------------------------------------------------------------------------------------|----------------|
| Candidate Login                                                              | User Name                                                                                                    | Password                                                                                                    | Enter                                                                                                    |                                                                                                    |                                                                                                    |                |
| Before<br>online<br>share<br>with the<br>Select<br>to pro<br>you d<br>creati | e you can creat<br>activity to ASE<br>d in order to tra<br>he designated a<br>ting AGREE ind<br>ceed with your<br>on't accept the<br>ng your profile | te a profile, yo<br>ACCREDITE<br>ack your progra<br>administrator o<br>dicates your ad<br>profile and reg<br>above terms a<br>and registratio | u must agree to r<br>D PROGRAMS.<br>ess and online ad<br>of ASE ACCREDI<br>cceptance of the<br>gistration. Selecti<br>and you will not b<br>on. | release you<br>This informativity and w<br>ITED PROG<br>se terms an-<br>ing DISAGF<br>be allowed to | r results and<br>ation will be<br>ill only be shared<br>GRAMS.<br>d you will be able<br>REE indicates that<br>o proceed with | Please<br>Read |
| Selecting this co<br>profile and you<br>affiliated with y                    | ompletes your<br>will now be<br>our assigned                                                                                                    | Selectin<br>profile i<br>your inf                                                                                                    | ng this cancels yo<br>registration. Non<br>formation will be                                                                                    | our<br>le of<br>saved.                                                                              |                                                                                                    |                |

After pressing Agree, your profile will be complete, confirmed by an 'Update Successful!' message. Make sure to record your username and password for logging back into www.asecampus.com. You will not need to enter your Group Code when logging back in.

3. You will now see your home page, showing your name and no registrations. Select 'Product Catalog' to access the E-Learning Catalog.

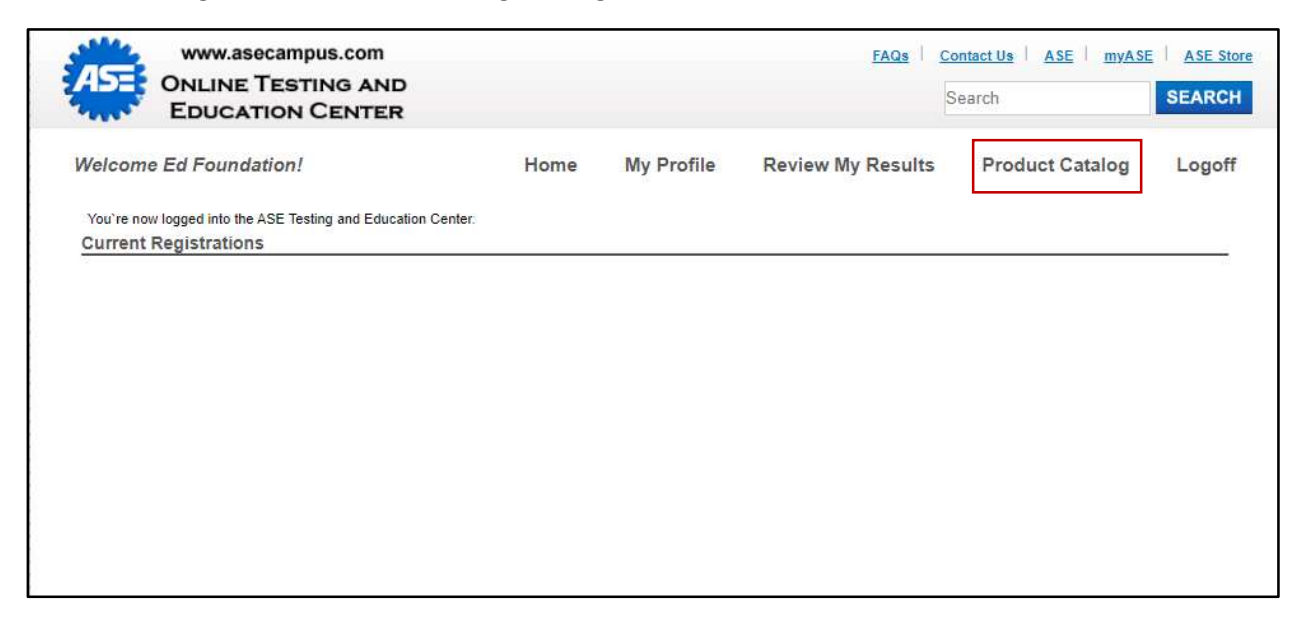

4. You now will see the catalog where you can access the modules. Select the catalog title to begin.

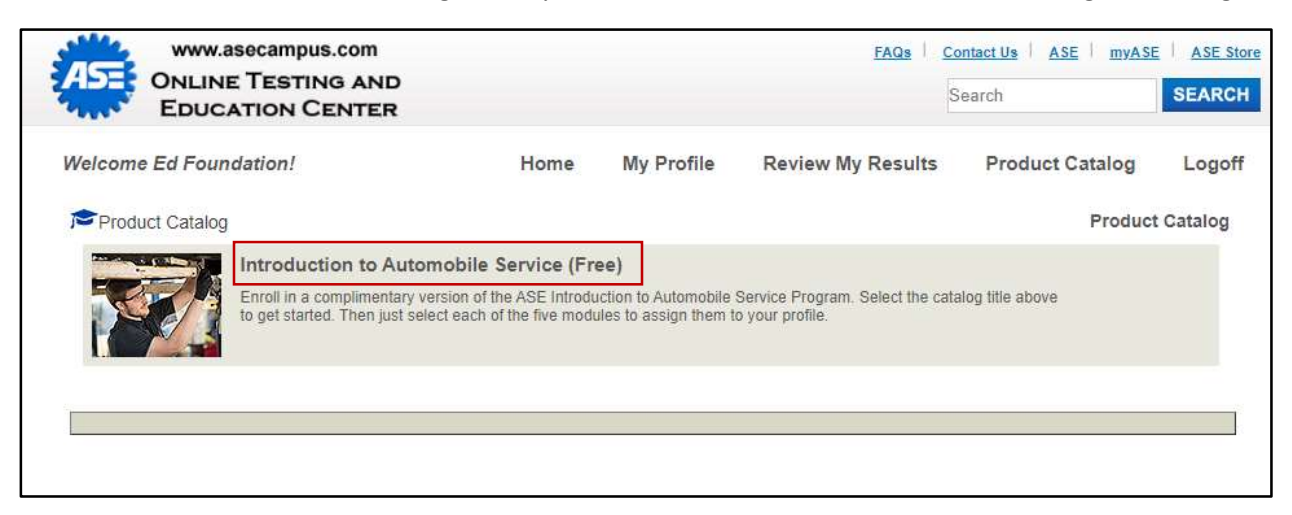

5. The modules are listed individually. Add each one to your profile by choosing the Select button. You will need to return to the Product Catalog to add each one.

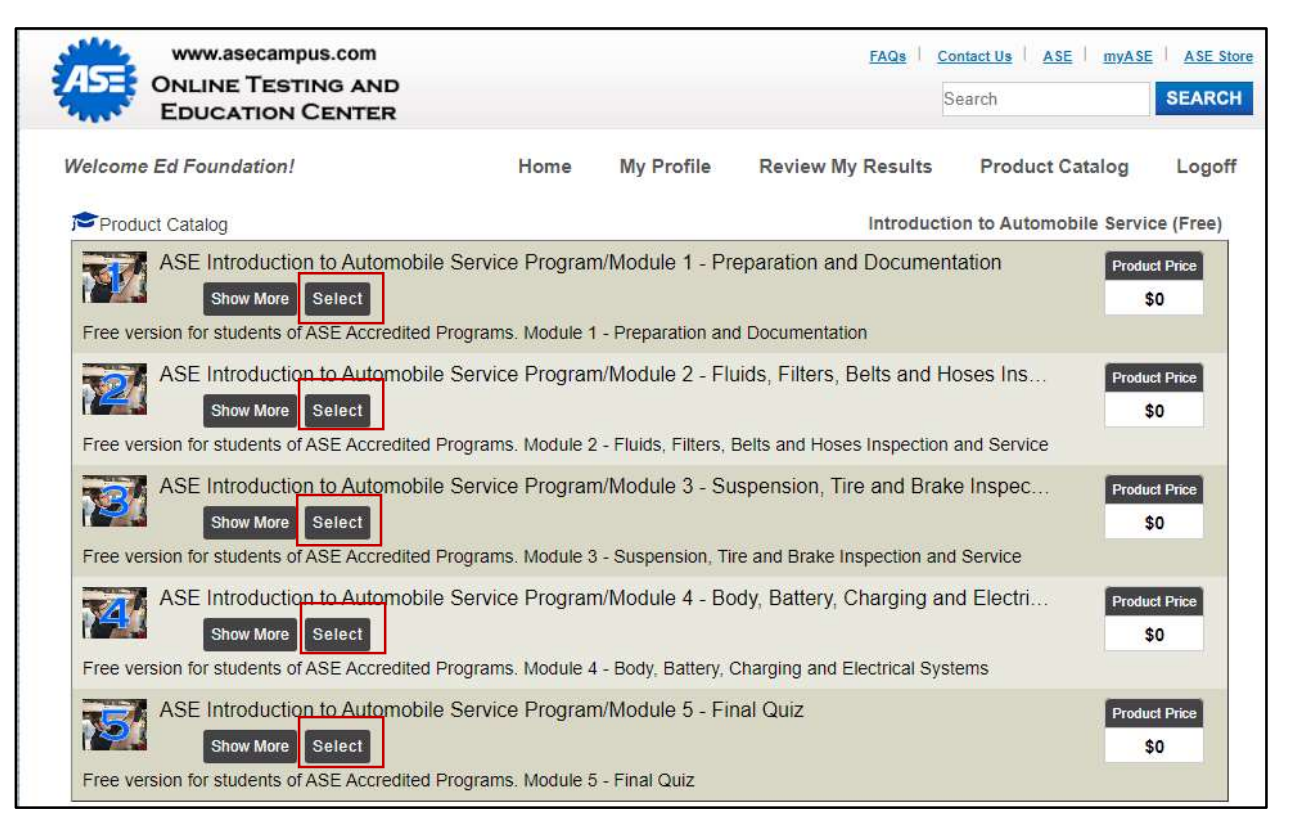

6. Each module will be shown on your home page when your enrollment's complete. You can launch a module by selecting the play button for each one. The modules don't have to be completed in order, but you should review modules 1-4 before taking the quiz in Module 5. You can only open one module at a time. Each module contains its own directions.

| www.asecampus.co                                                                                                    | AND<br>TER                                       |                                | FAQs                      | Contact Us ASE MyASE | ASE Store |
|----------------------------------------------------------------------------------------------------|--------------------------------------------------|--------------------------------|---------------------------|----------------------|-----------|
| Welcome Ed Foundation!                                                                                                    | Home                                             | My Profile                     | Review My Results         | Product Catalog      | Logoff    |
| You're now logged into the ASE Testing and<br>Current Registrations                                                                                                    | Education Center.                                |                                |                           |                      |           |
| ASE Introduction                                                                                                    | on to Automobile Service Prog<br>Play button     | gram/Modu <mark>l</mark> e 1 - | Preparation and           |                      |           |
| ASE Introducti<br>Hoses Inspect                                                                                                    | on to Automobile Service Prog<br>ion and Service | gram/Module 2 ·                | Fluids, Filters, Belts ar | nd                   |           |
| ASE Introducti<br>Brake Inspecti<br>©                                                                                                    | on to Automobile Service Prog<br>on and Service  | gram/Module 3 -                | Suspension, Tire and      |                      |           |
| ASE Introduction and Electrical Control of Control of C | on to Automobile Service Prog<br>Systems         | gram/Module 4 -                | Body, Battery, Chargin    | g                    |           |
| ASE Introduction                                                                                                    | on to Automobile Service Pro                     | gram/Module 5 -                | Final Quiz                |                      |           |

7. You can print your own certificate if you successfully pass the quiz in Module 5. A minimum grade of 80% is required (32 or more correct out of 40 questions). Just follow the directions onscreen. You can also save the certificate as an Acrobat pdf file. You can also print the certificate later by logging into your profile, going to Review My Results and then selecting the certificate icon next to the title for module 5.

![](_page_6_Picture_1.jpeg)

Need to take the program again? No problem. Just complete the steps outlined earlier to secure another series of enrollments from the product catalog. If you experience any issues with the program, please e-mail: asecampus@ase.com